# **Stimulator**機能簡易解説(基礎編)

| イムレーク開始<br>記録開<br>記録開<br>手動<br>連続的                            | 始時<br>始時<br>に実行                 | •          | 2)                          |                              |            | 3                             | ) 刺激().  |
|---------------------------------------------------------------|---------------------------------|------------|-----------------------------|------------------------------|------------|-------------------------------|----------|
| オフ オン<br>波形<br>名前(N) パルス<br>⑦ 段定変更(C) (4)                     | 5<br>                           | ▼<br>涂(D)) | マー<br>力<br>回差<br>出力         | bチャンネル<br>:動入力(E)<br>レンジ(R): | (77<br>(8) |                               | •<br>• • |
| パラメータ名 値<br>ベースライン<br>スタートディレイ<br>繰り返す<br>最大線り返しレート<br>パレス 電圧 | 0 V<br>0 s<br>無限<br>1 Hz<br>5 V | 8          | -10<br>0<br>1<br>0.1<br>-20 |                              |            | 10<br>10<br>1000<br>100<br>20 |          |
| 9                                                             | 0.1 5                           |            | 0.001                       | .»                           |            | 10                            |          |

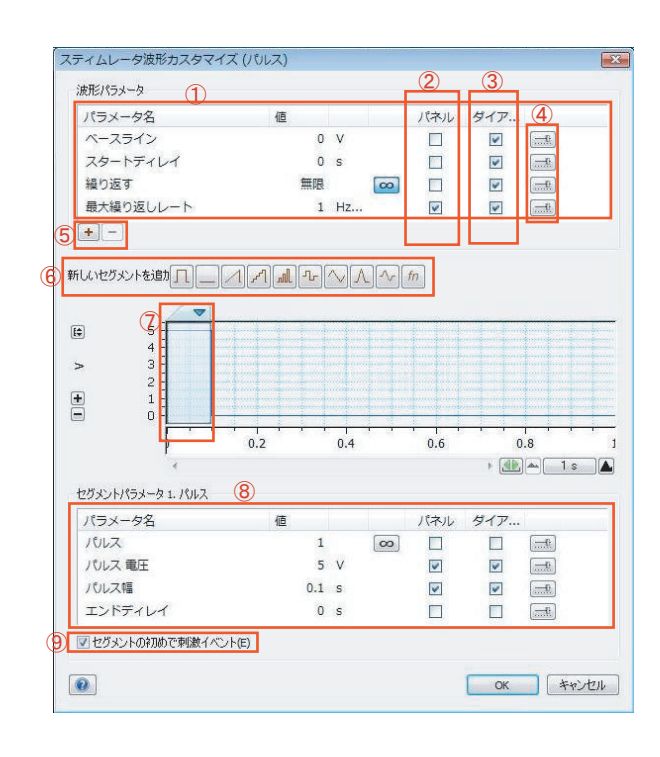

① 出力タブ: 30シリーズのPowerLabでは2系統の出力が可能です。 Output1, Output2のどちらの刺激を設定するかを決めます。

② スティムレータ開始: 刺激を開始するタイミングを設定します。 記録開始時: 記録開始と同時に刺激が開始します。 手動: 刺激ボタンを押すと刺激が開始します。 連続的に実行: 現在翻訳が誤植になっています。今後「サンプリングと独立して実行」に変わる予定です。このモードではLabChartで記録を行っていなくても、④の ボタンがオンになっていれば刺激が行われます。

③刺激ボタン:②で「手動」選択時、ボタンを押すと刺激が開始します。

④ オン/オフボタン:刺激機能のオン/オフを設定します。

⑤名前:プリセットされた刺激波形/作成した刺激波形を選択します。

⑥ マーカチャンネル:刺激のタイミングでマーカーを入れるチャンネルを選択します。

⑦ 設定変更:刺激波形を詳細に変更する際に使用します。クリックすると下図 (ス ティムレータ波形カスタマイズダイアログ)が表示されます。

⑧ 出力レンジ:出力する刺激の最大レンジを変更します。(分解能に影響)

⑨スティムレータダイアログ:刺激波形に関係するパラメータを変更できます。

① 波形パラメータ: 波形全体に影響するパラメータ

パネル:チェックされているパラメータがスティムレータパネルに表示されます。

③ ダイアログ: チェックされているパラメータがスティムレータダイアログ (上図 ⑨) に表示されます。

④ 設定ボタン: 設定ダイアログが表示します。(詳細は後述)

⑤+, ーボタン: パラメータの追加, 削除を行います。(詳細は後述)

⑥新しいセグメントを追加:波形アイコンをクリックすると、その刺激波形が追加されます。

⑦ 波形のプレビュー: 複数のセグメントを組み合わせている場合, ここで任意のセ グメントをクリックすることで, ⑧でそのセグメントのパラメータ変更ができるよう になります。

⑧ セグメントパラメータ:⑦で選択している刺激セグメントのパラメータを変更できます。

⑨ セグメントの初めで刺激イベント:チェックを入れているセグメントのみ,セグメント開始のタイミングで刺激マーカーが入ります。下図が例です。

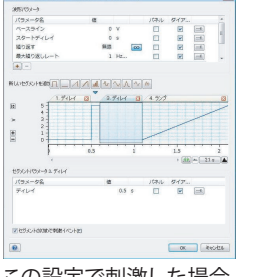

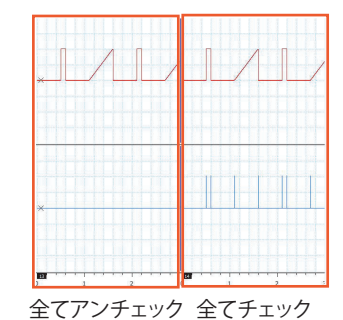

この設定で刺激した場合

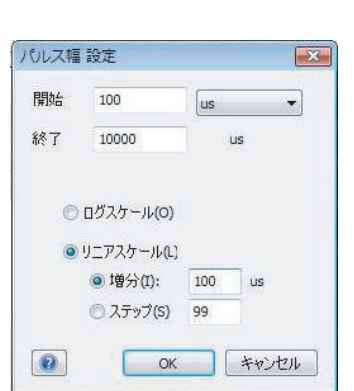

## 設定ダイアログ

各パラメータの上限, 下限等を設定します。

例えば実用的な例として,カエルの坐骨神経の刺激実験などでデュレーション100 usの刺激を出力したい場合,通常設定 では1000 us以上の刺激しか出力できません。左図のように最低値を100 usに変更することで,対応可能となります。 下部にあるログスケール,リニアスケールのボタンは,スティムレータパネル (下図)の矢印ボタンを1回押したときの変 化分の設定です。左図の設定の場合,矢印を一回クリックすると100 usずつデュレーションが変化します。

| スティムレータ -ファイル1                    |      |
|-----------------------------------|------|
| 出力 1: カスタム - アウトブット 1<br>パルス幅     | オフォン |
| 104 🛫 us<br>出力 2: カスタム - アウトブット 2 | オフオン |

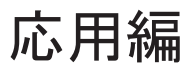

#### パラメータの追加に関して

波形カスタマイズダイアログで+ボタンを押すと,右図 のダイアログが表示されます。ここでは、関数パラメー タの追加を行うことができます。 非常に分かりにくい機能なので,例で示します。

右の例のようにaという名前のパラメータを追加した場合、波形カスタマイズダイアログにもaというパラメータが表示されます。

ここで、右例のようにディレイ→パルス→ディレイ→パ ルスというような波形を組んだとして、2、4番目のパル スの「パルス電圧」に数値の代わりにaと入力し、aのパラ メータのパネルボックスにチェックを入れます。 この状態で刺激を出力すると、下図のように、aのパラメ ータを変更することにより、二つのパルスの電圧を同時 に変更することができます。

この機能はもちろん他のパラメータにも応用できます。

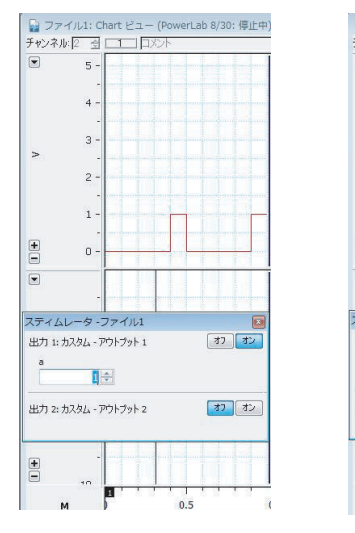

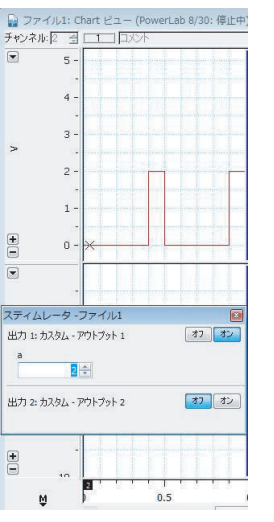

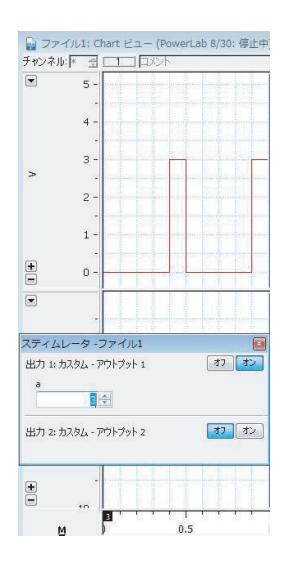

X

1

<del>....0</del>

キャンセル

パラメータ追加

名前(N):

表示または ナンバー(E)

0

1

OK

### Block関数に関して

スティムレータ機能では、Block関数を使用することができます。 パラメータの値にBlockと入力することにより、現在のブロック数を反映する数値 に置き換えることができます。この機能を使用して、パッチクランプで良く使う、下 図のようなI-Vをとる波形を作製することができます。 (IBScopeではマクロを使用していたと思います。)

右側に例を作製しました。これは下図と同じような刺激波形を出力するための設定です。ベースラインを-80 mVでスタートし、一つ目のスクウェアパルスでは電圧に ((block-1)\*0.01) つまり1ブロック目はベースライン+0 mV, 2ブロック目は+10 mV, 3ブロック目は+20 mV・・・という具合になります。 Scopeビューにて記録ブロック数を14ブロックにして測定した結果が右下の図と

#### 注意!

なります。

セグメントパラメータの数値は、全て上部の波形パラメータボックスの数値に対した相対的な数値となります。この例ではベースラインを-0.08 Vに設定しているので、例えば-0.1 Vで刺激したい場合はパルス電圧に-0.02 V,-0.05 Vで刺激したい場合はパルス電圧に0.03 Vと入力する必要があります。

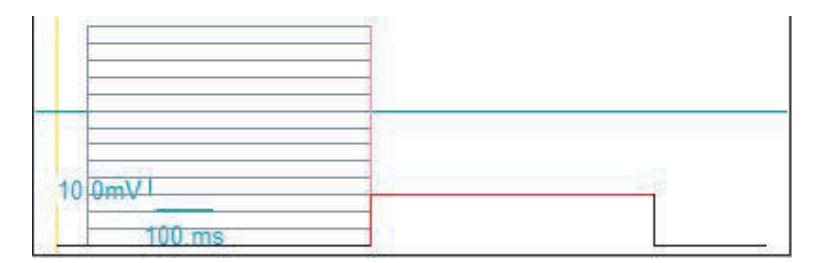

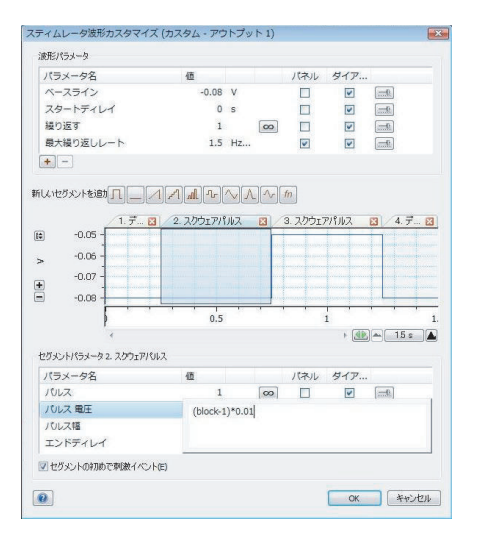

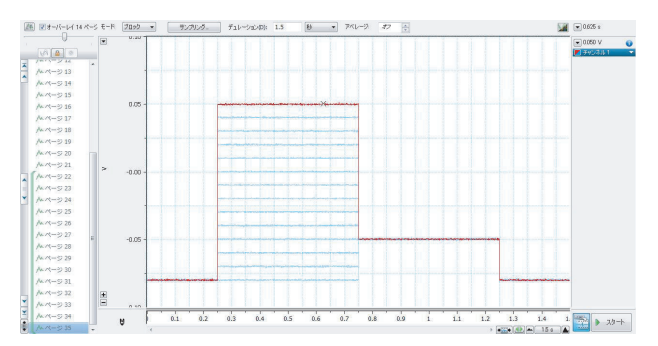

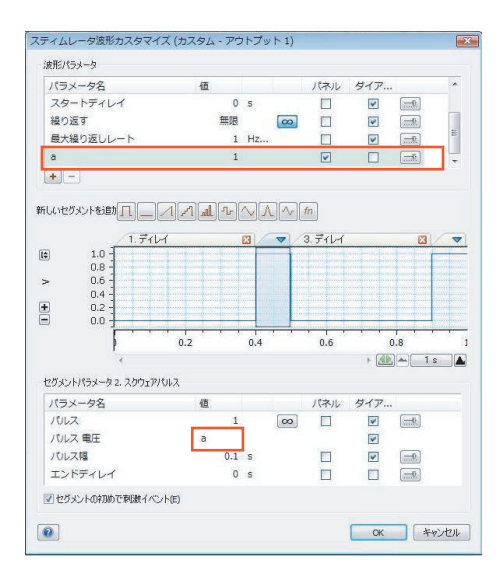